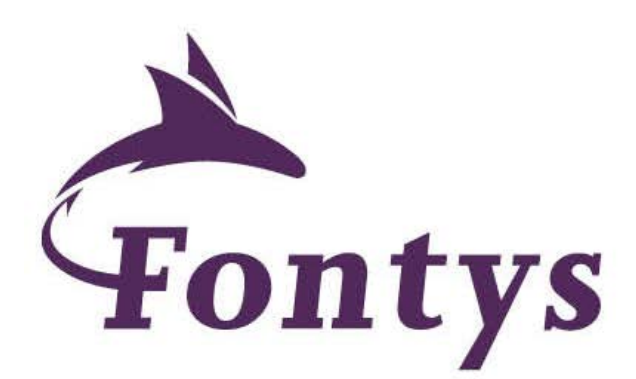

## School of Marketing and Management

- Log in to Studielink.
- Submit your personal details (please ensure that you have your passport and/or ID card to hand), ensuring that all details are entered correctly, i.e. capital letters where required.
- Add your previous education and answer the supplementary questions.
- Select the option 'New Enrolment Application'.
- Select the option 'Academic Year' and choose the year you would like to start.
- Choose for Fontys Hogescholen and (bachelor) programme: International Business and Management Studies in Eindhoven.
- Check and select your address details.

• Click on 'Send my Enrolment Application', whereby your Application for Enrolment will be sent to Fontys University of Applied Sciences.

After your enrolment request has been sent, you will immediately receive an e-mail confirmation from Studielink.

For more information how to use Studielink, please check here.

Within a few days after the application in Studielink, you will receive an important e-mail from Fontys with your username, password, student number, personal communication number (PCN) and e-mail address. This e-mail does not mean that you are already admissible for the IBMS programme. Please inform us as soon as possible when you do not receive this e-mail, because you will need this information now for uploading your photo (<u>www.fontyskaart.nl</u>) and during your whole academic career at Fontys. Your PCN will give you access to the Fontys network.

 $https://connect.fontys.nl/...uten\%20en\%20diensten/26.\%20Fontys\%20HS\%20MarketingenManagement/26\_Fontys\%20HS\%20MM\%20voor\%20digitaal/26\_Fontys\_Engels/26\_Fontys\_paars\_EN.jpg[9-2-2017\ 11:37:07]$